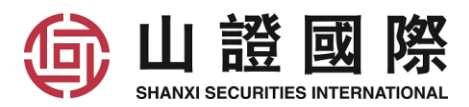

## 山證國際 - 易盛期貨行情申請說明

如 閣下需要觀看及訂閱行情, 請注册易盛行情賬號, 並申請行情。

如訂閱 CME 美國期貨及新加坡行情,請填寫山證國際的<<期貨行情申請表>>申請。 而訂閱其他行情如香港、ICE、LME 等,請前往易盛行情平臺-星耀商城自行購買。

## 1. 申請易盛行情賬號

1.1 在電腦客戶端極星的左下角點擊行情,再點擊行情付費前往易盛行情平臺。或瀏覽 https://store.epolestar.xyz/?future=2312 前往。

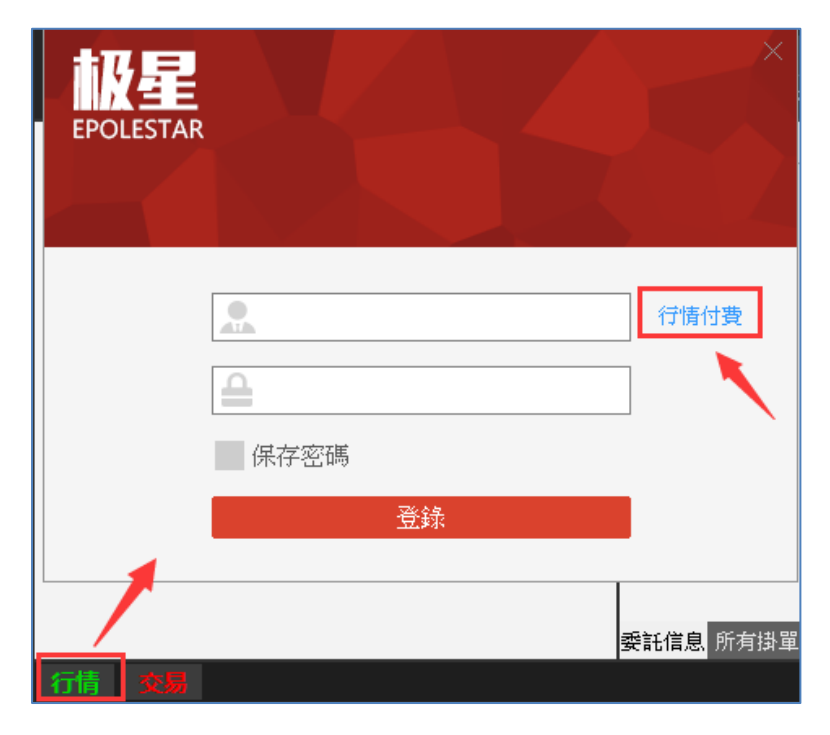

1.2 點擊右上方"注册"。

| 🕎 星耀 | 商城                        |                                         |       |    |     |                | 登录 | 注册 |
|------|---------------------------|-----------------------------------------|-------|----|-----|----------------|----|----|
|      | ● CME Group<br>芝商所 ३३३३३३ | HKEX の LME<br>雪 湿 交 展 別 An HEEX Company | SGX 😆 | E× | ıce | <b>S</b> CFFEX |    |    |

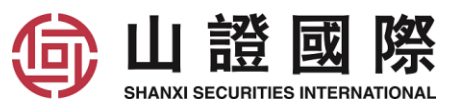

1.3 輸入賬號、密碼、手機號、手機短訊驗證碼, 勾選"我已閱讀並同意服務條款和隱私聲明", 點 擊"注冊"。

| 注册商城账号           |      |       |  |  |  |  |
|------------------|------|-------|--|--|--|--|
| 账号               |      | 1     |  |  |  |  |
| 密码               |      |       |  |  |  |  |
| 密码确认             |      |       |  |  |  |  |
| 中国大陆:86 -        | 手机号码 |       |  |  |  |  |
| 验证码              |      | 获取验证码 |  |  |  |  |
| 我已阅读并同意服务条款和隐私声明 |      |       |  |  |  |  |
|                  | 注册   |       |  |  |  |  |

賬號要求:

賬號建議是 ssif(客戶號),例如 ssif111888000。

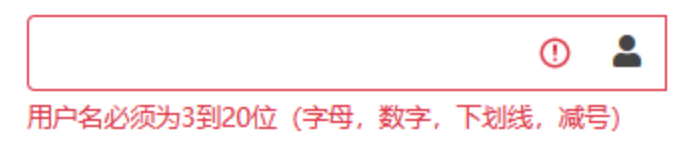

密碼要求:

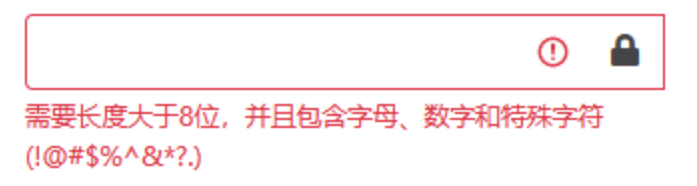

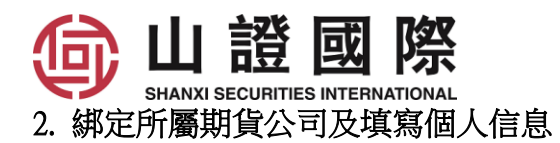

2.1 登錄後點擊上"個人信息"。

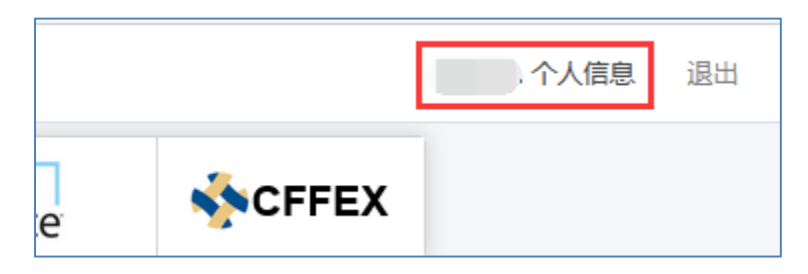

2.2 在設置中, 選擇期貨公司"山證國際期貨", 輸入期貨賬戶號碼。

| 授权记录 | 我的权限 我的申请  | 我的订单 设置           |
|------|------------|-------------------|
| 基本信息 |            |                   |
| 真实姓名 | 張          |                   |
| 所在地区 | 港澳         | ▼ 香港特别行政区 ▼ 中西区 ▼ |
| 详细地址 | 香港金鐘       |                   |
| 所属公司 | 山证国际期货有限公司 | ∃                 |
| 资金账号 | 123456000  |                   |
|      |            | 修改                |

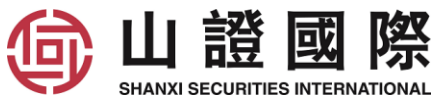

2.3 大陸用戶請先完成身份驗證,完成後就可以以人民幣10元/月購買港交所-衍生品 Level2 行情。

| 🔊 星耀商城                                                         |
|----------------------------------------------------------------|
| 我的信息                                                           |
| <b>■ 姓名</b><br>張                                               |
| <b>盟公司</b><br>山证国际金融控股有限公司                                     |
| <ul> <li>♀ 住址</li> <li>港澳,香港特别行政区,中西区</li> <li>香港金鐘</li> </ul> |
| ► 邮箱<br>未设置                                                    |
| □ 手机                                                           |
| 国身份                                                            |
| 未认证                                                            |
| 问说明<br>因报送要求,用户必须填写住址信息。<br>购港交所免费行情,需认证大陆身份。                  |

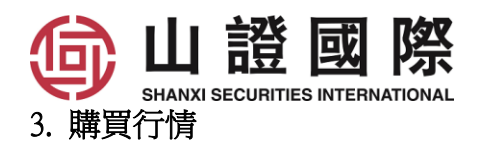

3.1 選擇需訂閱的行情, 輸入訂購月數。留意訂購一個月時期是<u>以每月一日開始計算</u>, 假如您是1月 15日訂購一個月, 到期日將是1月31日, 只可觀看半個月行情。

3.2 查看訂購後的到期日。

3.3 點擊"加入購物車"。

3.4 查看合計金額,如沒問題點擊"結算"。

| 会 星耀 | 商城                     |                           |                                                            |                                                                            |                                                   |        |                                                                                                    | 登 |
|------|------------------------|---------------------------|------------------------------------------------------------|----------------------------------------------------------------------------|---------------------------------------------------|--------|----------------------------------------------------------------------------------------------------|---|
|      | CME Group<br>芝商所 11111 |                           | SGX 🔳                                                      | HKE)<br>香港交易」                                                              | C E                                               | ×      | ICE                                                                                                    |   |
|      | 香港交易所                  | fHKEX-衍生品<br>■            | 香港交易<br>恒指、H股指<br>而、人民币5<br>镍、铅、锡、<br>类型:                  | S所HKEX-行き<br>徴、MSCI系列指数<br>注デ、演元、欧元、<br>个股期货黄金、白村<br>Level1                | <b>生品</b><br>、美元兑人民<br>、铜、铝、锌、<br>限<br>Level2     | 价格: 45 | <ul> <li>元/月</li> <li>□</li> <li>元/限</li> <li>(i): 元权限</li> <li>(ii): 元权限</li> <li>(ji): ①</li> <li>(ji): ①</li> <li>(jii): ○</li> <li>(jii): ○</li> <li>(jiii): ○</li> <li>(jii): ○</li> <li>(j</li></ul> |   |
|      | 香港交易所                  | fHKEX-衍生品(<br>≌証≿馬身份<br>Ⅲ | <b>香港交易</b><br>恒指、H股指<br>币、人民币税<br>镍、铅、锡、<br>类型:<br>大陆用户需要 | <b>所HKEX-衍生</b><br>数、MSCI系列指数、<br>美元、澳元、欧元、<br>个股期货黄金、白银<br>Level1<br>身份认证 | <b>生品 (优惠)</b><br>、美元兑人民<br>铜、铝、锌、<br>型<br>Level2 | 价格: 10 | )元/月   ● 前<br>间: 无权限<br>间: 2022-06-30<br>购: 3  ↑月<br>3 加入购物车                                                                                                    |   |
|      | 清空 清空                  |                           |                                                            |                                                                            | 已选 3 件                                            | 合计:    | 30.00 4 结算                                                                                                    |   |

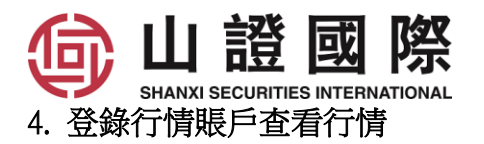

4.1 電腦客戶端, 點擊左下角"行情", 輸入"行情賬號"和"密碼"登錄。

|                                         | EPOLESTAR                   | ×            |
|-----------------------------------------|-----------------------------|--------------|
| 美铜 美黃金 美白銀 上海洞;<br>自选 期權OFTION 芝加哥CME 備 |                             | 行情付費         |
|                                         | 登錄                          |              |
|                                         | <mark>資金查讀</mark> 所有掛單 成交查讀 | 持倉 委託信息 平倉查詢 |

4.2 手機 APP,

4.2.1 點擊右上角。

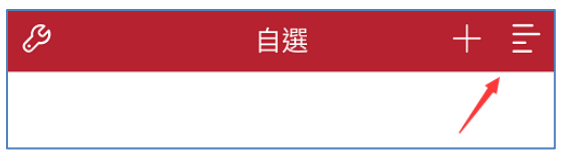

4.2.2 點擊"行情登錄"。

| 交易登錄   |  |
|--------|--|
| 幸 行情設置 |  |
| ② 交易設置 |  |
|        |  |
| ☺ 行情登錄 |  |

| SHANXI SECURITIES INTERNATIONAL | <b></b> 丞碑。 |  |
|---------------------------------|-------------|--|
| 4.2.5 朝八 11 月娘玩 和 名吻            | 豆虾。         |  |

| 一 行情賬號<br>請輸入用戶名 | $\otimes$ |
|------------------|-----------|
|                  | $\otimes$ |
| ✓ 記住密碼           |           |
| 登錄               |           |

5. 忘記行情賬號

| 5.1 | 在登錄位置點擊"忘記密碼" | 5.2 使用手機號及短信驗證碼登入                           |
|-----|---------------|---------------------------------------------|
|     | 账号密码登录        | 短信验证码登录                                     |
|     | 账号            | 手机号                                         |
|     | 密码            | 验证码 获取验证码                                   |
|     | 验证码 433-0     | 短信可能会有延迟, 请稍等片刻, 如果长时间未收到短<br>信, 请60秒后重新尝试。 |
|     | 登录            | 登录                                          |
|     | 注册星耀商城账号      | 注册星耀商城账号                                    |
|     | 忘记密码请用短信验证码登录 | 忘记密码请用短信验证码登录                               |

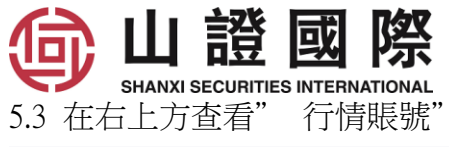

| ☆ 星耀商城 |                           |                                         |     |    |     | s              | 退出 |
|--------|---------------------------|-----------------------------------------|-----|----|-----|----------------|----|
|        | eme Group<br>芝商所 Internet | HKEX の LME<br>変 遊 交 展 所 An HEEX Company | SGX | E× | Ice | <b>S</b> CFFEX |    |

6. 忘記行情密碼

| 6.1 | 在登錄位置點擊"忘記密碼"                                     | 6.2 使用手機號及短信驗證碼登入                    |  |
|-----|---------------------------------------------------|--------------------------------------|--|
|     | 账号密码登录                                            | 短信验证码登录                              |  |
|     | しょう しょう 見 し しょう しょう しょう しょう しょう しょう しょう しょう しょう し | 手机号                                  |  |
|     | 密码                                                | 验证码 获取验证码                            |  |
|     | 验证码 4 3 3 0                                       | 短信可能会有延迟,请稍等片刻,如果长时间未收到短信,请60秒后重新尝试。 |  |
|     | 登录                                                | 登录                                   |  |
|     | 注册星耀商城账号                                          | 注册星耀商城账号                             |  |
|     | 忘记密码请用短信验证码登录                                     | 忘记密码请用短信验证码登录                        |  |

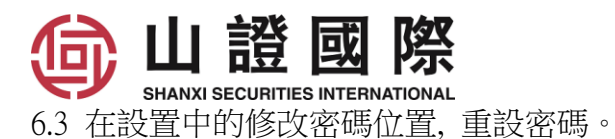

|                     |      |          |        |    |         |   | S   | 个人信息 退 | 出  |
|---------------------|------|----------|--------|----|---------|---|-----|--------|----|
| 授权记录                | 我的权限 | 我的申请     | 我的订单   | 设置 |         |   |     |        |    |
| 基本信息                |      |          |        |    |         |   |     |        |    |
| 真实姓名                |      | 張        |        |    |         |   |     |        |    |
| 所在地区                |      | 港澳       |        | •  | 香港特别行政区 | • | 中西区 |        |    |
| 详细地址                |      | 香港金鐘     |        |    |         |   |     |        |    |
| 所属公司                |      | 山证国际期货   | 皆有限公司  |    |         |   |     |        | ,  |
| 资金账号                |      | 账号       |        |    |         |   |     |        |    |
|                     |      |          |        |    | 修改      |   |     |        |    |
| 账号安全                |      |          |        |    |         |   |     |        |    |
| 修改密码                |      | 密码       |        |    |         |   |     |        | 修改 |
| 电子 <mark>邮</mark> 箱 | (    | 邮箱       |        |    |         |   |     |        | 修改 |
| 手机号码                | l    | 852 - 60 | 153650 |    |         |   |     |        | 修改 |
| 修改发票信               | 息    |          |        |    |         |   |     |        |    |

## 7. 如有垂詢,請透過 QQ 4008411618/ 郵件 CS@SSIF.COM.HK / 電話 4008411618 和

我們客服聯繫。